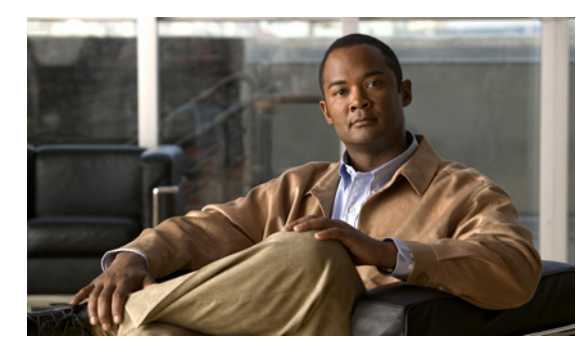

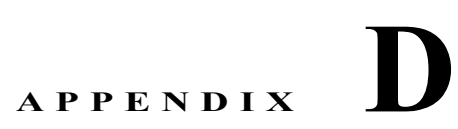

# PGW トランザクション、Unified CM トラン ザクション、および IP Unity トランザクショ ンのサンプル

このマニュアルでは、Unified UCS の PGW トランザクション、Unified CM トランザクション、および IP Unity トランザクションの例について説明します。

- 「PGW トランザクションへの IP Unity VoiceMail サーバの関連付け」(P.D-2)
- 「MWI サポート トランザクションの PGW への Unified CM クラスタの関連付け」(P.D-2)
- 「ボイスメール サービスの追加」(P.D-3)
- 「PGW 上でのボイスメール パイロット番号トランザクションの追加」(P.D-5)
- 「Movius 上でのボイスメール パイロット番号トランザクションの追加」(P.D-6)
- 「ボイスメール パイロット番号トランザクションへの E164 番号の関連付け」(P.D-8)
- 「PGW 上でのロケーション ボイスメール サービス トランザクションの追加」(P.D-8)
- 「Unified CM 上でのロケーション ボイスメール サービス トランザクションの追加」(P.D-9)
- 「Unified CM 上での VoiceMail アカウント トランザクションの追加」(P.D-15)
- ・「サービス トランザクションのデフォルト VoiceMail クラスの追加」(P.D-16)
- 「IP Unity 上での VoiceMail アカウント トランザクションの追加」(P.D-17)
- 「PGW 上での AA パイロットの追加」(P.D-18)
- 「Movius 組織上での自動受付の有効化」(P.D-18)
- 「PGW トランザクションのロード」(P.D-19)
- 「Unified CM クラスタ トランザクションのロード」(P.D-19)
- 「国トランザクションの追加」(P.D-20)
- 「カスタマートランザクションの追加」(P.D-21)
- 「ロケーション トランザクションの追加」(P.D-21)
- 「電話機インベントリ トランザクションの移動」(P.D-22)
- 「PSTN 公開番号トランザクションの追加」(P.D-26)
- 「緊急公開番号トランザクションの追加」(P.D-26)
- 「内部番号トランザクションへの E164 番号範囲の割り当て」(P.D-26)
- 「電話機トランザクションの登録」(P.D-27)

- 「エンドユーザトランザクションの追加」(P.D-30)
- 「ユーザ内線モビリティトランザクションの追加」(P.D-30)
- 「カスタマートランザクションの BO2OT の設定」(P.D-33)
- 「オーバーレイ エリア コード トランザクションの追加」(P.D-33)

## PGW トランザクションへの IP Unity VoiceMail サーバの 関連付け

USM は PGW ドライバを起動し、PGW モデル ワークシートの ConnectTransitToVMSvr トランザク ションの mml スクリプト (ConnectTransitToVMSvr-IPUnity mml スクリプト名) 内の mml スクリプ トを使用して、IP Unity 向けのコールの検出、B 番号の変更、およびコールの IP Unity へのルーティン グが実行されるように EGRV ダイヤル プランを設定します。

次に例を示します。

```
;ConnectTransitToVMSvr-IPUnity:
; 032 A CPID for the IP UNITY system.
;EGRV DP - Result set to modified B number to Nat. and route it to IPUNITY
numan-add:resultset:custgrpid="EGRV",name="gotoIpUnity"
numan-add:Resulttable:custgrpid="EGRV",name="setBnoaNat",resulttype="B_NUMBER_TYPE",setnam
e="gotoIpUnity",dw1="4"
numan-add:resulttable:custgrpid="EGRV",name="gotoIpUnity",resulttype="ROUTE",dw1="rtlist2i
punity",setname="gotoIpUnity"
;EGRV DP - B Number Analysis -ResultSet gotoIPUnity trigger on IpUnity CPID
numan-add:bdigtree:custgrpid="EGRV",callside="originating",digitstring="032",setname="goto
IpUnity"
```

# MWI サポート トランザクションの PGW への Unified CM クラスタの関連付け

USM は PGW ドライバを起動し、PGW モデル ワークシートの ConnectIPPBXTransit トランザクション (ConnectIPPBXTransit mml スクリプト名) 内の mml スクリプトを使用して、IP Unity からカスタ マーの電話への MWI コールが検出されるように ROUT ダイヤル プランを設定します。

次に例を示します。

; ConnectIPPBXTransit: add per-CCM cluster support for MWI signals when Cluster is connected to PGW that is directly connected to IP Unity ; 101 A CPID for the IP PBX system. ; 9999 A constant of All 9's to length of RIDs in the system. ; Can't used 9999 , change to 9999 A constant of All 9's to length of RIDs in the system. ; Add entry into ROUT to handle MWI calls from IP Unity calls to this customer s phones numan-add:bdigtree:custgrpid="ROUT",callside="originating",digitstring="1019999",setname=""">MWItoHSI"

#### ボイスメール サービスの追加

USM は PGW ドライバを起動し、次のために、PGW モデル ワークシートの ConnectIPPBXTransit ト ランザクション (AddVMService-IPUnity mml スクリプト名) 内の mml スクリプトを使用します。

- MWI コールを Mouvius からカスタマーごとの正しい vmail ダイヤル プランにルーティングするための ICCM ダイヤルプラン、B 番号のプレフィクス A、AA サービス パイロット FINT での VOICEMAILDIALPLAN ベースへの分析の切り替え
- ボイスメール サービスをカスタマーごとの着信(#CUSTDIALPLAN#、たとえば、0005) ダイヤ ルプランに追加
- 国ごとの(R#PADDEDCC#、たとえば、R044)ダイヤルプラン、PSTNからボイスメールへの コール、Movius CPID+RIDのプレフィクス B
- カスタマーごとのボイスメール ダイヤル プラン(#VOICEMAILDIALPLAN、つまり 000G)、 Movius からの発信コールのサポート

```
; AddVMService-IPUnity: add Customer support for voicemail
; 0005 - Customer DialPlan
; 000G Voicemail Service Dialplan
; 032 A CPID for the IP UNITY system.
; 1001 A RID that uniquely identifies a VM Service
; 9999 A constant of All 9's to length of RIDs in the system.
; 666 Voicemail Service Site Code
; 10 - CPID+RID+SLC DIGITS
; 9 - pstn breakout code for voicemail
; 90 - pstn breakout code plus National Direct Dialing Code
; 2 - EXT plus NDD digits
; 944 - pstn breakout code plus International Direct Dialing Code
; 3 - EXT plus IDD digits
; 8 - intersite prefix
; 100 - CCM Cluster CPID
; 1009999999001 - The MWI On number on the cluster
; 1009999999002 The MWI Off number on the cluster
; 11 - sizeof FINT + 1
; 11 - sizeof FINT + 2
; 3 - sizeof (VMEXTNNDD) + 1
; 4 sizeof (VMEXTNIDD) + 1
numan-add:dialplan:custgrpid="000G", OVERDEC="YES"
numan-add:dpsel:custgrpid="ICCM",newdp="000G"
numan-add:dpsel:custgrpid="000G",newdp="ROUT"
;allow change to Cust specific MWI dialplan
numan-add:resultset:custgrpid="ICCM",name="chgdplCust000GMWI"
numan-add:resulttable:custgrpid="ICCM",name="chgdplCust000GMWI",resulttype="NEW DIALPLAN",
dw1="000G",setname="chgdplCust000GMWI"
; check for per-customer voicemail pilot to route MWI calls from IP unity to correct
per-customer vmail dialplan;
numan-add:adigtree:custgrpid="ICCM",callside="originating",digitstring="0321001",setname="
chgdplCust000GMWI"
; Resultset to prefix A to the B number and switch analysis to VOICEMAILDIALPLAN base on
the AA service pilot FINT (the A number ) from ICCM
numan-add:resultset:custgrpid="ICCM",name="chgdplCust000GAA"
numan-add:resulttable:custgrpid="ICCM",name="chgdplCust000GAA",resulttype="NEW DIALPLAN",d
w1="000G", setname="chgdplCust000GAA"
numan-add:resulttable:custgrpid="ICCM",name="pfxA2Bnum",resulttype="BMODDIG",dw1="1",dw2="
0",dw3="addA2Bnum",setname="chgdplCust000GAA"
; add VM service routing into customer dialplan
numan-add:digmodstring:custgrpid="0005",name="0321001siteE164",digstring="83CCC6660000"
```

numan-add:resultset:custgrpid="0005", name="0321001CR9FNT" numan-add:resulttable:custgrpid="0005",name="acr9fnt",resulttype="NUM TRANS", dw1="0005cr9fnt", dw2="2",dw3="5",setname="0321001CR9FNT" numan-add:resulttable:custqrpid="0005",name="0321001siteE164",resulttype="AMODDIG",dw1="1" ,dw2="99",dw3="0321001siteE164",setname="0321001CR9FNT" numan-add:adigtree:custgrpid="0005",callside="originating",digitstring="03210019",setname= "0321001CB9FNT" : numan-add:digmodstring:custgrpid="0005",name="CRVM0321001",digstring="0321001" numan-add:resultset:custgrpid="0005",name="VMSvc0321001" numan-add:resulttable:custgrpid="0005",name="BVM0321001",resulttype="BMODDIG",dw1="1",dw2= "1", dw3="CRVM0321001", setname="VMSvc0321001" numan-add:resulttable:custqrpid="0005",name="RtVM0321001",resulttype="NEW DIALPLAN",dw1="R OUT",dw2="1",setname="VMSvc0321001" ;B handle, call is to onnet vmail pilot, add CR to B for C1 vmail partition. Go to next dialplan, RDN is already modded by A RDN case numan-add:bdigtree:custgrpid="0005",callside="originating",digitstring="8666",setname="VMS vc0321001" ;PSTN to voicemail calls, prefix B with IPUnity CPID+RID. Now consistent with routing to sites. numan-add:digmodstring:custgrpid="R044",name="C1001VMpilot",digstring="0321001" numan-add:resultset:custgrpid="R044",name="0321001addCRsite" numan-add:resulttable:custgrpid="R044",name="C1001addVMCR",resulttype="BMODDIG",dw1="1",dw 2="0",dw3="C1001VMpilot",setname="0321001addCRsite" numan-add:resulttable:custgrpid="R044",name="gotoROUT",resulttype="NEW DIALPLAN",dw1="ROUT ",dw2="1",setname="0321001addCRsite" ; Add entry into ROUT to handle calls to IP Unity calls for this customer numan-add:bdigtree:custgrpid="ROUT",callside="originating",digitstring="0321001",setname=""" gotoEGRV" ; Add outdialing support for Voicemail service numan-add:dpsel:custgrpid="000G",newdp="0005" numan-add:digmodstring:custgrpid="000G",name="PSTN90",digstring="90" numan-add:digmodstring:custgrpid="000G",name="PSTN900",digstring="900" numan-add:digmodstring:custgrpid="000G",name="CallType9",digstring="9" numan-add:digmodstring:custgrpid="000G",name="Intersite",digstring="8" ; resultset to handle AA transfers to PSTNNAT numan-add:resultset:custgrpid="000G",name="AATfrPstnNat" numan-add:resulttable:custgrpid="000G",name="got00005",resulttype="NEW DIALPLAN",dw1="0005 ",dw2="1",setname="AATfrPstnNat" numan-add:resulttable:custgrpid="000G",name="Bpref90",resulttype="BMODDIG",dw1="1",dw2="2" ,dw3="PSTN90",setname="AATfrPstnNat" numan-add:resulttable:custgrpid="000G",name="APSTNAA",resulttype="AMODDIG",dw1="8",dw2="0" ,dw3="CallType9",setname="AATfrPstnNat" ; resultset to handle AA transfers to PSTNINTL numan-add:resultset:custgrpid="000G",name="AATfrPstnIntl" numan-add:resulttable:custgrpid="000G",name="got00005",resulttype="NEW DIALPLAN",dw1="0005 ",dw2="1",setname="AATfrPstnIntl" numan-add:resulttable:custgrpid="000G",name="Bpref900",resulttype="BMODDIG",dw1="1",dw2="3 ",dw3="PSTN900",setname="AATfrPstnIntl" numan-add:resulttable:custgrpid="000G",name="APSTNAA",resulttype="AMODDIG",dw1="8",dw2="0" ,dw3="CallType9",setname="AATfrPstnIntl" ; resultset to handle AA transfers to Extensions numan-add:resultset:custgrpid="000G",name="AATfrExtn" numan-add:resulttable:custgrpid="000G",name="goto0005",resulttype="NEW\_DIALPLAN",dw1="0005 ",dw2="1",setname="AATfrExtn" numan-add:resulttable:custgrpid="000G",name="BprefISP",resulttype="AMODDIG",dw1="8",dw2="0 ",dw3="Intersite",setname="AATfrExtn" numan-add:resulttable:custgrpid="000G",name="Bpref90",resulttype="BMODDIG",dw1="1",dw2="1" ,dw3="Intersite",setname="AATfrExtn" numan-add:resulttable:custgrpid="000G",name="setBnoaInternal",resulttype="B NUMBER TYPE",d w1="48", setname="AATfrExtn" ;CT=8 - OnNet calls -

```
PGW 上でのボイスメール パイロット番号トランザクションの追加 📕
```

```
numan-add:adigtree:custgrpid="0005",callside="originating",digitstring="03210018",setname=
"C1stripCRaddiPX"
numan-add:bdigtree:custgrpid="000G",callside="originating",digitstring="90",setname="AATfr
PstnNat"
numan-add:bdigtree:custgrpid="000G", callside="originating", digitstring="944", setname="AATf
rPstnIntl"
numan-add:bdigtree:custgrpid="000G",callside="originating",digitstring="8",setname="AATfrE
xtn"
;
; B number Analysis to handle AA calls
; InterSite Calls
numan-add:digmodstring:custgrpid="000G",name="addAAtoAnum",digstring="AA"
numan-add:resultset:custgrpid="000G",name="AAInterSiteCall"
numan-add:resulttable:custgrpid="000G",name="modA",resulttype="AMODDIG",dw1="1",dw2="11",d
w3="addAAtoAnum",setname="AAInterSiteCall"
numan-add:resulttable:custgrpid="000G",name="modB",resulttype="BMODDIG",dw1="1",dw2="2",dw
3="Intersite", setname="AAInterSiteCall"
numan-add:resulttable:custgrpid="000G",name="switch2CustDP",resulttype="NEW DIALPLAN",dw1=
"0005", dw2="1", setname="AAInterSiteCall"
numan-add:bdigtree:custgrpid="000G",callside="originating",digitstring="A8",setname="AAInt
erSiteCall"
; National Calls
numan-add:resultset:custgrpid="000G",name="AANatlCall"
numan-add:resulttable:custgrpid="000G",name="modA",resulttype="AMODDIG",dw1="11",dw2="99",
setname="AANatlCall"
numan-add:resulttable:custgrpid="000G",name="modB",resulttype="BMODDIG",dw1="1",dw2="3",dw
3="PSTN90", setname="AANatlCall"
numan-add:resulttable:custgrpid="000G",name="switch2CustDP",resulttype="NEW DIALPLAN",dw1=
"0005",dw2="1",setname="AANatlCall"
numan-add:bdigtree:custgrpid="000G", callside="originating", digitstring="A90", setname="AANa
tlCall"
: International Calls
numan-add:resultset:custgrpid="000G",name="AAIntlCall"
numan-add:resulttable:custgrpid="000G",name="modA",resulttype="AMODDIG",dw1="11",dw2="99",
setname="AAIntlCall"
numan-add:resulttable:custgrpid="000G",name="modB",resulttype="BMODDIG",dw1="1",dw2="4",dw
3="PSTN900", setname="AAIntlCall"
numan-add:resulttable:custgrpid="000G",name="switch2CustDP",resulttype="NEW DIALPLAN",dw1=
"0005", dw2="1", setname="AAIntlCall"
numan-add:bdigtree:custgrpid="000G",callside="originating",digitstring="A944",setname="AAI
ntlCall"
;MWI handling for customer - change to the customer's MWI dialplan
```

## PGW 上でのボイスメール パイロット番号トランザクション の追加

USM は PGW ドライバを起動し、PGW モデル ワークシートの AddVMServicePilot トランザクション (AddVMServicePilotIPPBX-IPUnity mml スクリプト名)内の mml スクリプトを使用して、カスタ マーごとの VoiceMail ダイヤル プラン MWI オンとオフの番号を設定します。この手順は、2.3.6 で関 連付けられた各 CUCM クラスタごとに実行されます。

;AddVMServicePilotIPPBX-IPUnity: add logic for connecting CCM cluster to voicemail when CCM is connected to PGW with direct connection to IP Unity ; 000G A unique dialplan number within PGW to be used for the customer s voicemailintegration. ; 100 This is the CPID of the CCM cluster. This value changes each time the routine is called. ; 9999 All 9's to length of RIDs in the system. ; 666 All 9's to length of Site Location Codes in the system. ; 001 Constant Digit string used within the "MWI On" number. The MWI On number on each cluster will be 1009999666001 ; 002 Constant Digit string used within the "MWI Off" number. The MWI Off number on each cluster will be 1009999666002 ; ; ;MWI handling for customer - change to the customer's MWI dialplan numan-add:digmodstring:custgrpid="000G",name="Cluster100MWIon",digstring="1009999666001" numan-add:digmodstring:custgrpid="000G",name="Cluster100MWIoff",digstring="1009999666002"

# Movius 上でのボイスメール パイロット番号トランザク ションの追加

USM は「IP Unity Any」ドライバを起動し、IPUnity モデル ワークシートの AddVMServicePilot トラ ンザクション (Movius\_xml 表の名前) 内の XML スクリプトを使用して、カスタマーごとの組織を作 成および設定します。

```
<AddOrgRequest requestId="">
<IAOrganization>
<General>
<name>e3VMSCust1</name>
<callerEmailId>caller@E3Cust1.com</callerEmailId>
<Telephone>
<phoneType>1</phoneType>
<telephone>0321001666099</telephone>
<countryCode>44</countryCode>
</Telephone>
<isResidentialOrg>false</isResidentialOrg>
<autoAttEnabled>false</autoAttEnabled>
<timeZoneId>13</timeZoneId>
<storeVoiceFaxInSeparateFolder>false</storeVoiceFaxInSeparateFolder>
<unheardMsgQEnabled>false</unheardMsgQEnabled>
<defaultTutorialId>0</defaultTutorialId>
<webPasswordPolicyName>default email</webPasswordPolicyName>
<tuiPasswordPolicyName>default_tui</tuiPasswordPolicyName>
<scheduleBasedAAMenusEnabled>false</scheduleBasedAAMenusEnabled>
<centrixId>8</centrixId>
</General>
<EmailSpecific>
<domain>E3Cust1.com</domain>
<mailServerId>101</mailServerId>
<unifiedMessagingEnabled>false</unifiedMessagingEnabled>
<integratedMessagingEnabled>false</integratedMessagingEnabled>
</EmailSpecific>
<FaxSpecific>
<faxEnabled>false</faxEnabled>
<outboundFaxServerId>0</outboundFaxServerId>
</FaxSpecific>
<Ouota>
<maxNumberOfUser>9</maxNumberOfUser>
```

```
<maxVoiceMailSize>1000</maxVoiceMailSize>
<quotaWarningLevel>80</quotaWarningLevel>
<quotaMsgSendInterval>12</quotaMsgSendInterval>
</Quota>
<OutCall>
<callSenderEnabled>false</callSenderEnabled>
<placeACallEnabled>false</placeACallEnabled>
<numberingPlanID>101</numberingPlanID>
<mwiCAID>101</mwiCAID>
<outgoingCAID>101</outgoingCAID>
<mwiCallAgentType>1</mwiCallAgentType>
</0.01 Call>
<MessageWaitingNotification>
<mwnByPhoneEnabled>true</mwnByPhoneEnabled>
<mwnByNumericPageEnabled>true</mwnByNumericPageEnabled>
<mwnByTextPageEnabled>true</mwnByTextPageEnabled>
</MessageWaitingNotification>
<OrganizationAdmin>
<emailId>admin1</emailId>
<emailPassword>PASSWORD:1</emailPassword>
<adminMB>9888</adminMB>
<password>45123</password>
</OrganizationAdmin>
<Miscellaneous>
<firstNameLastName>false</firstNameLastName>
<defMWStartHour>9</defMWStartHour>
<defMWStopHour>17</defMWStopHour>
<defMWRetryPer>30</defMWRetryPer>
<defNumPageString>1111</defNumPageString>
<outcallSpkTimes>3</outcallSpkTimes>
<defMsqMaxRcrdTime>5</defMsqMaxRcrdTime>
<maxFwdDepth>5</maxFwdDepth>
<playSenderNameEnabled>true</playSenderNameEnabled>
<revwPlayTimestampEnabled>true</revwPlayTimestampEnabled>
<rcvMsgEAGEnabled>true</rcvMsgEAGEnabled>
<msgScanVoiceMailEnabled>true</msgScanVoiceMailEnabled>
<autoPlayVoiceMails>true</autoPlayVoiceMails>
<msgScanAllMailsEnbaled>true</msgScanAllMailsEnbaled>
<autoPlayAllMailsEnabled>true</autoPlayAllMailsEnabled>
<autoSkipNextMsgEnabled>true</autoSkipNextMsgEnabled>
<fwdPrivateMsgEnabled>true</fwdPrivateMsgEnabled>
<firstLoginChngPasswdEnabled>true</firstLoginChngPasswdEnabled>
<firstLoginRcrdNameEnabled>true</firstLoginRcrdNameEnabled>
<firstLoginRcrdGtgEnabled>true</firstLoginRcrdGtgEnabled>
<rootPathId>101</rootPathId>
</Miscellaneous>
<subscriberMessagingControl>
<sendMsgBlocked>true</sendMsgBlocked>
<sendMsgNetworkAddressBlocked>true</sendMsgNetworkAddressBlocked>
<sendMsgOdlBlocked>false</sendMsgOdlBlocked>
</subscriberMessagingControl>
<MessageDeliveryToPhoneNumber>
<messageDeliveryToPhoneNumberEnabled>true</messageDeliveryToPhoneNumberEnabled>
<checkDtmfForMsgPlayEnabled>false</checkDtmfForMsgPlayEnabled>
<defaultMsgPlayWaitTime>5</defaultMsgPlayWaitTime>
</MessageDeliveryToPhoneNumber>
<callTransferSettingsForOutsideCaller>
<transferLocalLongBlocked>true</transferLocalLongBlocked>
<transferDomesticLongBlocked>false</transferDomesticLongBlocked>
<transferInternationalBlocked>true</transferInternationalBlocked>
</callTransferSettingsForOutsideCaller>
<networkMessaging>
<networkAddressingAllowed>true</networkAddressingAllowed>
<useSystemNetworkAddresses>true</useSystemNetworkAddresses>
```

</networkMessaging> </IAOrganization> </AddOrgRequest>

# ボイスメール パイロット番号トランザクションへの E164 番号の関連付け

USM は PGW ドライバを起動し、FNT x10 DB テーブルに 3 行を追加して、次を実行します。

- カスタマーごとの着信(#CUSTDIALPLAN#、たとえば、0005)ダイヤルプラン。設定済みのボ イスメールパイロット番号を検出して、その番号を E164 番号に変換します。
- カスタマーごとの発信(#EGRESSCUSTDIALPLAN#、たとえば、0006)ダイヤルプラン。設定 済みの E164 番号を検出して、その番号をボイスメールパイロット番号に変換します。
- 国ごとの(R#PADDEDCC#、たとえば、R044)ダイヤルプラン。設定済みの E164 番号を検出します。

次に例を示します。

FNT,0005cr9fnt,2,03210019666099,E441640666099
FNT,0006afnt,2,441640666099,E666099
FNT,r044bfnt,1,441640666099,0321001666099

ボイスメールパイロット番号への E164 番号の関連付け(セクション 2.4.5)に戻ります。

## PGW 上でのロケーション ボイスメール サービス トラン ザクションの追加

USM は PGW ドライバを起動し、PGW モデル ワークシートの AddLocationVM トランザクション (AddLocationVM-IPUnity mml スクリプト名) 内の mml スクリプトを使用して、IP Unity からの MWI コールがサポートされるように、ロケーションごとのロジックによりカスタマーごとの VoiceMail ダイヤル プラン (たとえば、000G) を設定します。

次に例を示します。

; AddLocationVM-IPUnity: add per location logic to support Mwi calls from IP unity. ; 000G A unique dialplan number within PGW to be used for the customer s voicemail integration ; 100 CPID for the CCM Cluster where the location resides. ; 0010 RID for the new location. ; 111 The Site Location Code (SLC) for the new location numan-add:digmodstring:custgrpid="000G",name="MWI1000010",digstring="1000010" numan-add:resultset:custgrpid="000G",name="CR1000010" numan-add:resulttable:custgrpid="000G",name="prefCR1000010",resulttype="BMODDIG",dw1="1",d w2="0",dw3="MWI1000010",setname="CR1000010" numan-add:resulttable:custgrpid="000G",name="MWIflip",resulttype="B NBR MOD MWI",dw1="Clus ter100MWIon", dw2="Cluster100MWIoff", setname="CR1000010" numan-add:resulttable:custgrpid="000G",name="gotoROUT",resulttype="NEW DIALPLAN",dw1="ROUT ",dw2="1",setname="CR1000010" ; if the B-number from IP Unity starts with the location s Site Location Code then use the result-set created above numan-add:bdigtree:custgrpid="000G",callside="originating",digitstring="111",setname="CR10 00010"

# Unified CM 上でのロケーション ボイスメール サービス トランザクションの追加

USM は、次のために、選択された Unified CM クラスタ上で IPPBX ドライバを起動します。

- 「ルート パターンの削除」(P.D-9)
- 「ルート パターンの追加」(P.D-9)
- 「ルート パターンの削除」(P.D-10)
- 「ルート パターンの追加」(P.D-10)
- 「変換パターンの削除」(P.D-11)
- •「変換パターンの追加」(P.D-11)
- 「ボイスメール パイロットの追加」(P.D-11)
- 「ボイスメール プロファイルの追加」(P.D-12)
- 「ロケーション内の全電話機のアップデート」(P.D-12)
- 「VM プロファイルを使用した電話機の全回線のアップデート」(P.D-13)
- •「PLAR の変換パターン、CSS、およびパーティションの削除」(P.D-14)

#### ルート パターンの削除

```
<removeRoutePattern xmlns="http://10.134.3.2/">
<pattern>8.666!</pattern>
<routePartitionName>AllowVMCalls10</routePartitionName>
<routeFilterName>
</routeFilterName>
</routeFilterName>
```

#### ルート パターンの追加

```
<newPattern>
<pattern>8.666!</pattern>
<description>AllowVMCalls10</description>
<usage>Device</usage>
<routePartitionName>AllowVMCalls10</routePartitionName>
<blockEnable>false</blockEnable>
<calledPartyTransformationMask>
</calledPartvTransformationMask>
<callingPartyTransformationMask>10000108111XXX</callingPartyTransformationMask>
<useCallingPartyPhoneMask>Off</useCallingPartyPhoneMask>
<callingPartyPrefixDigits>
</callingPartyPrefixDigits>
<dialPlanWizardGenId>
</dialPlanWizardGenId>
<digitDiscardInstructionName>
</digitDiscardInstructionName>
<messageWaiting>Wink</messageWaiting>
<networkLocation>OnNet</networkLocation>
<patternUrgency>false</patternUrgency>
<prefixDigitsOut>
</prefixDigitsOut>
```

```
<routeFilterName>
</routeFilterName>
<callingLinePresentationBit>Default</callingLinePresentationBit>
<callingNamePresentationBit>Allowed</callingNamePresentationBit>
<releaseCause>Call Rejected</releaseCause>
<provideOutsideDialtone>false</provideOutsideDialtone>
<destination>
<routeListName>VOICEMAIL</routeListName>
<provideOutsideDialtone>false</provideOutsideDialtone>
</destination>
<clientCodeRequired>false</clientCodeRequired>
</newPattern>
</addRoutePattern>
```

#### ルート パターンの削除

```
<removeRoutePattern xmlns="http://10.134.3.2/">
<pattern>8.666!</pattern>
<routePartitionName>AllowVMCallsCF10</routePartitionName>
<routeFilterName>
</routeFilterName>
</routeFilterName>
```

#### ルート パターンの追加

```
<addRoutePattern xmlns="http://10.134.3.2/">
<newPattern>
<pattern>8.666!</pattern>
<description>AllowVMCallsCF10</description>
<usage>Device</usage>
<routePartitionName>AllowVMCallsCF10</routePartitionName>
<blockEnable>false</blockEnable>
<calledPartyTransformationMask>
</calledPartyTransformationMask>
<callingPartyTransformationMask>
</callingPartyTransformationMask>
<useCallingPartyPhoneMask>Off</useCallingPartyPhoneMask>
<callingPartyPrefixDigits>10000106</callingPartyPrefixDigits>
<dialPlanWizardGenId>
</dialPlanWizardGenId>
<digitDiscardInstructionName>
</digitDiscardInstructionName>
<messageWaiting>Wink</messageWaiting>
<networkLocation>OnNet</networkLocation>
<patternUrgency>false</patternUrgency>
<prefixDigitsOut>
</prefixDigitsOut>
<routeFilterName>
</routeFilterName>
<callingLinePresentationBit>Default</callingLinePresentationBit>
<callingNamePresentationBit>Allowed</callingNamePresentationBit>
<releaseCause>Call Rejected</releaseCause>
<provideOutsideDialtone>false</provideOutsideDialtone>
<destination>
<routeListName>VOICEMAIL</routeListName>
<provideOutsideDialtone>false</provideOutsideDialtone>
</destination>
```

```
<clientCodeRequired>false</clientCodeRequired>
</newPattern>
</addRoutePattern>
```

#### 変換パターンの削除

```
<removeTransPattern xmlns="http://10.134.3.2/">
<pattern>#1#.1000010!</pattern>
<routePartitionName>IncomingFromIPU</routePartitionName>
<routeFilterName>
</routeFilterName>
</routeFilterName>
```

#### 変換パターンの追加

```
<addTransPattern xmlns="http://10.134.3.2/">
<newPattern>
<pattern>#1#.1000010!</pattern>
<description>Voicemail</description>
<usage>Device</usage>
<routePartitionName>IncomingFromIPU</routePartitionName>
<blockEnable>false</blockEnable>
<calledPartyTransformationMask>
</calledPartyTransformationMask>
<callingPartyTransformationMask>
</callingPartyTransformationMask>
<useCallingPartyPhoneMask>Off</useCallingPartyPhoneMask>
<callingPartyPrefixDigits>
</callingPartyPrefixDigits>
<dialPlanWizardGenId>
</dialPlanWizardGenId>
<digitDiscardInstructionName>Predot</digitDiscardInstructionName>
<messageWaiting>Wink</messageWaiting>
<networkLocation>OnNet</networkLocation>
<patternUrgency>true</patternUrgency>
<prefixDigitsOut>
</prefixDigitsOut>
<routeFilterName>
</routeFilterName>
<callingLinePresentationBit>Default</callingLinePresentationBit>
<callingNamePresentationBit>Default</callingNamePresentationBit>
<provideOutsideDialtone>false</provideOutsideDialtone>
<callingSearchSpaceName>IncomingToCluster</callingSearchSpaceName>
</newPattern>
</addTransPattern>
```

#### ボイスメール パイロットの追加

```
<addVoiceMailPilot xmlns="http://10.134.3.2/">
<voiceMailPilot>
<dirn>8666099</dirn>
<description>VM Pilot for location10</description>
<CSSName>Voicemail10</CSSName>
<isDefault>false</isDefault>
</voiceMailPilot>
```

</addVoiceMailPilot>

## ボイスメール プロファイルの追加

```
<addVoiceMailProfile xmlns="http://10.134.3.2/">
<voiceMailProfile>
<name>VMProfile110</name>
<description>VM Profile for location10</description>
<isDefault>false</isDefault>
<voiceMailPilot uuid="{C713DD9C-8B49-3692-B12D-42BFFD7DA116}">
</voiceMailPilot uuid="{C713DD9C-8B49-3692-B12D-42BFFD7DA116}">
</voiceMailPilot uuid="{C713DD9C-8B49-3692-B12D-42BFFD7DA116}">
</voiceMailPilot uuid="{C713DD9C-8B49-3692-B12D-42BFFD7DA116}">
</voiceMailPilot uuid="{C713DD9C-8B49-3692-B12D-42BFFD7DA116}">
</voiceMailPilot uuid="{C713DD9C-8B49-3692-B12D-42BFFD7DA116}">
</voiceMailPilot>
</voiceMailPilot>
```

#### ロケーション内の全電話機のアップデート

```
<updatePhone xmlns="http://10.134.3.2/">
<name>SEP001DA21A1E52</name>
<callingSearchSpaceName>EmergencyOnly10</callingSearchSpaceName>
<devicePoolName>devicepool10</devicePoolName>
<locationName>location-bvsm-10</locationName>
<networkHoldMOHAudioSourceId>0</networkHoldMOHAudioSourceId>
<userHoldMOHAudioSourceId>0</userHoldMOHAudioSourceId>
<aarNeighborhoodName>
</aarNeighborhoodName>
<vendorConfig>
<disableSpeaker>false</disableSpeaker>
<disableSpeakerAndHeadset>false</disableSpeakerAndHeadset>
<forwardingDelay>1</forwardingDelay>
<pcPort>0</pcPort>
<settingsAccess>1</settingsAccess>
<garp>1</garp>
<voiceVlanAccess>1</voiceVlanAccess>
<videoCapability>0</videoCapability>
<autoSelectLineEnable>0</autoSelectLineEnable>
<webAccess>0</webAccess>
</vendorConfig>
<lines>
<line uuid="{cff950f0-6380-b958-60f4-3161d4779bbe}" index="1">
<label>005</label>
<display>
</display>
<dirn uuid="{cff950f0-6380-b958-60f4-3161d4779bbe}">
</dirn>
<ringSetting>Use System Default</ringSetting>
<consecutiveRingSetting>Use System Default</consecutiveRingSetting>
<e164Mask>1640111005</e164Mask>
<maxNumCalls>4</maxNumCalls>
<busyTrigger>2</busyTrigger>
<mwlPolicy>Use System Policy</mwlPolicy>
</line>
</lines>
<phoneTemplateName>Standard 7945 SIP</phoneTemplateName>
<speeddials>
</speeddials>
```

```
Unified CM 上でのロケーション ボイスメール サービス トランザクションの追加 🔳
```

```
<busyLampFields>
</busyLampFields>
<blfDirectedCallParks>
</blfDirectedCallParks>
<userLocale>English United States</userLocale>
<networkLocale>United Kingdom</networkLocale>
<deviceSecurityMode>Use System Default</deviceSecurityMode>
<idleTimeout>
</idleTimeout>
<idleURL>
</idleURL>
<services>
<service uuid="{73a4d252-cc52-8db9-4802-c86a8deed384}">
<telecasterServiceName>Login/Logout</telecasterServiceName>
<name>Login/Logout</name>
<url>http://10.134.3.2:8080/emapp/EMAppServlet?device=#DEVICENAME#</url>
<urlButtonIndex>0</urlButtonIndex>
<urlLabel>Login/Logout</urlLabel>
</service>
<service uuid="{9cb76602-3a87-25ab-6faa-388b28260dc0}">
<telecasterServiceName>Phone Services</telecasterServiceName>
<name>Phone Services</name>
<url>http://10.100.92.33/bvsmweb/bvsmservices.cgi?device=#DEVICENAME#</url>
<urlButtonIndex>0</urlButtonIndex>
<urlLabel>Phone Services</urlLabel>
</service>
</services>
<softkeyTemplateName>Softkey Advanced</softkeyTemplateName>
<enableExtensionMobility>true</enableExtensionMobility>
<builtInBridgeStatus>Off</builtInBridgeStatus>
<callInfoPrivacyStatus>Off</callInfoPrivacyStatus>
<ignorePresentationIndicators>false</ignorePresentationIndicators>
<packetCaptureMode>None</packetCaptureMode>
<packetCaptureDuration>0</packetCaptureDuration>
</updatePhone>
```

```
VM プロファイルを使用した電話機の全回線のアップデート
```

```
<updateLine xmlns="http://10.134.3.2/">
<uuid>{26597e23-b827-985c-45e0-481bac45de84}</uuid>
<newPattern>1000010111001</newPattern>
<description> Line 1000010111001 for a phone</description>
<newRoutePartitionName>Site10</newRoutePartitionName>
<callForwardAll>
<callingSearchSpaceName>PSTNIntMobCF10</callingSearchSpaceName>
<secondaryCallingSearchSpaceName>
</secondaryCallingSearchSpaceName>
<destination>
</destination>
</callForwardAll>
<callForwardBusv>
<callingSearchSpaceName>PSTNIntMobCF10</callingSearchSpaceName>
<destination>
</destination>
</callForwardBusy>
<callForwardBusyInt>
<callingSearchSpaceName>PSTNIntMobCF10</callingSearchSpaceName>
<destination>
</destination>
```

```
<callForwardNoAnswer>
<callingSearchSpaceName>PSTNIntMobCF10</callingSearchSpaceName>
<destination>
</destination>
<duration>12</duration>
</callForwardNoAnswer>
<callForwardNoAnswerInt>
<callingSearchSpaceName>PSTNIntMobCF10</callingSearchSpaceName>
<destination>
</destination>
<duration>12</duration>
</callForwardNoAnswerInt>
<callForwardNoCoverage>
<callingSearchSpaceName>PSTNIntMobCF10</callingSearchSpaceName>
<destination>
</destination>
<duration>12</duration>
</callForwardNoCoverage>
<callForwardNoCoverageInt>
<callingSearchSpaceName>PSTNIntMobCF10</callingSearchSpaceName>
<destination>
</destination>
<duration>12</duration>
</callForwardNoCoverageInt>
<autoAnswer>Auto Answer Off</autoAnswer>
<networkHoldMOHAudioSourceId>0</networkHoldMOHAudioSourceId>
<userHoldMOHAudioSourceId>0</userHoldMOHAudioSourceId>
<alertingName>001</alertingName>
<shareLineAppearanceCSSName>COS1International24Hour10</shareLineAppearanceCSSName>
<voiceMailProfileName>VMProfile110</voiceMailProfileName>
<hrDuration>
</hrDuration>
<hrInterval>
</hrInterval>
<cfaCSSPolicy>With Configured CSS</cfaCSSPolicy>
</updateLine>
```

#### PLAR の変換パターン、CSS、およびパーティションの削除

```
<removeTransPattern xmlns="http://10.134.3.2/">
<pattern>
</pattern>
<routePartitionName>PLAR1000010111001</routePartitionName>
<routeFilterName>
</routeFilterName>
</routeFilterName>
</removeTransPattern>
<removeCSS xmlns="http://10.134.3.2/">
<name>PLAR1000010111001</name>
</removeCSS>
```

```
</removeRoutePartition>
```

</callForwardBusyInt>

# Unified CM 上での VoiceMail アカウント トランザク ションの追加

USM は選択された Unified CM クラスタ上で IPPBX ドライバを起動して、ユーザに対して設定された 回線を更新します。

```
<updateLine xmlns="http://10.134.3.2/">
<uuid>{29cb4c91-c1c0-0490-666f-4ea4afaf6584}</uuid>
<newPattern>1000010111007</newPattern>
<description> Line 1000010111007 for a phone</description>
<newRoutePartitionName>Site10</newRoutePartitionName>
<callForwardAll>
<callingSearchSpaceName>PSTNIntMobCF10</callingSearchSpaceName>
<secondaryCallingSearchSpaceName>
</secondaryCallingSearchSpaceName>
<destination>
</destination>
</callForwardAll>
<callForwardBusy>
<callingSearchSpaceName>PSTNIntMobCF10</callingSearchSpaceName>
<destination>8666099</destination>
</callForwardBusy>
<callForwardBusvInt>
<callingSearchSpaceName>PSTNIntMobCF10</callingSearchSpaceName>
<destination>8666099</destination>
</callForwardBusyInt>
<callForwardNoAnswer>
<callingSearchSpaceName>PSTNIntMobCF10</callingSearchSpaceName>
<destination>8666099</destination>
<duration>12</duration>
</callForwardNoAnswer>
<callForwardNoAnswerInt>
<callingSearchSpaceName>PSTNIntMobCF10</callingSearchSpaceName>
<destination>8666099</destination>
<duration>12</duration>
</callForwardNoAnswerInt>
<callForwardNoCoverage>
<callingSearchSpaceName>PSTNIntMobCF10</callingSearchSpaceName>
<destination>8666099</destination>
<duration>12</duration>
</callForwardNoCoverage>
<callForwardNoCoverageInt>
<callingSearchSpaceName>PSTNIntMobCF10</callingSearchSpaceName>
<destination>8666099</destination>
<duration>12</duration>
</callForwardNoCoverageInt>
<autoAnswer>Auto Answer Off</autoAnswer>
<networkHoldMOHAudioSourceId>
</networkHoldMOHAudioSourceId>
<userHoldMOHAudioSourceId>
</userHoldMOHAudioSourceId>
<alertingName>007</alertingName>
<shareLineAppearanceCSSName>COS1International24Hour10</shareLineAppearanceCSSName>
<voiceMailProfileName>VMProfile110</voiceMailProfileName>
<hr Duration>
</hrDuration>
<hrInterval>
</hrInterval>
<cfaCSSPolicy>With Configured CSS</cfaCSSPolicy>
</updateLine>
```

# サービス トランザクションのデフォルト VoiceMail クラス の追加

USM は「IP Unity Any」ドライバを起動し、IPUnity\_Any モデル ワークシートの BasicVoiceMail ト ランザクション (IPUnity\_model\_xml 表の名前) 内の XML スクリプトを使用して、オーガニゼー ションごとのサービス クラスの StandardVoiceMail を作成および設定します。

```
<AddCosRequest requestId="">
<IACos>
<General>
<orgId>614</orgId>
<name>StandardVoiceMail</name>
<orgProfileID>3</orgProfileID>
<forceRcrdPerGtg>true</forceRcrdPerGtg>
<forceRcrdName>true</forceRcrdName>
</General>
<VoiceMail>
<maxNumVoicemails>50</maxNumVoicemails>
<voiceMsgPurgeTime>14</voiceMsgPurgeTime>
<replyToOtherAddrsEnabled>true</replyToOtherAddrsEnabled>
<regRtrnReceiptEnabled>true</regRtrnReceiptEnabled>
<hasInterceptMB>false</hasInterceptMB>
<msgScanAllMails>true</msgScanAllMails>
<autoPlayAllMails>true</autoPlayAllMails>
<scanVoiceMailMessageHeaders>true</scanVoiceMailMessageHeaders>
<autoSkipNextMsg>true</autoSkipNextMsg>
<autoPlayVoiceMsgEnabled>true</autoPlayVoiceMsgEnabled>
<maxVoiceMailSize>5120</maxVoiceMailSize>
<quotaWarningLevel>80</quotaWarningLevel>
<maxFDAllowed>5</maxFDAllowed>
<maxRecordingLength>3</maxRecordingLength>
<expiryMsgGracePeriodInDays>14</expiryMsgGracePeriodInDays>
<savedMsgExpiryInDays>7</savedMsgExpiryInDays>
<allowedToSaveExpiredMessages>true</allowedToSaveExpiredMessages>
<userConfigPAEnabled>false</userConfigPAEnabled>
</VoiceMail>
<Greetings>
<maxNumOfGreetingFiles>2</maxNumOfGreetingFiles>
<intPGEnabled>false</intPGEnabled>
<afterHoursGreetingEnabled>false</afterHoursGreetingEnabled>
<intEAGEnabled>false</intEAGEnabled>
<enableEAG>true</enableEAG>
<busyGreetingAllowed>false</busyGreetingAllowed>
</Greetings>
< MWT>
<mwiEnabled>true</mwiEnabled>
</MWT>
<MWN>
<mwnPhoneEnabled>false</mwnPhoneEnabled>
<mwnNumPageEnabled>false</mwnNumPageEnabled>
<mwnTextPageEnabled>false</mwnTextPageEnabled>
<allowLocalLongDistMWN>false</allowLocalLongDistMWN>
<allowDomesticDistMWN>false</allowDomesticDistMWN>
<allowInterDistMWN>false</allowInterDistMWN>
</MWN>
<OutCall>
<allowLocalLongDistOutcall>false</allowLocalLongDistOutcall>
<allowDomesticDistOutcall>false</allowDomesticDistOutcall>
```

```
<allowInterDistOutcall>false</allowInterDistOutcall>
<allowCallSender>false</allowCallSender>
<allowPlaceACall>false</allowPlaceACall>
</0.01
<Email>
<unifiedMessagingEnabled>false</unifiedMessagingEnabled>
<integratedMessagingEnabled>false</integratedMessagingEnabled>
<emailQuota>5</emailQuota>
</Email>
<Fax>
<faxEnabled>false</faxEnabled>
<maxFaxPages>20</maxFaxPages>
</Fax>
<PDLs>
<maxNumOfPDLs>5</maxNumOfPDLs>
<maxNumOfMembersPerPDL>10</maxNumOfMembersPerPDL>
</PDLs>
</IACos>
</AddCosRequest>
```

# IP Unity 上での VoiceMail アカウント トランザクションの 追加

USM は「IP Unity Any」ドライバを起動し、IPUnity\_Any モデル ワークシートの AddVoiceMailAcct トランザクション (IPUnity\_model\_xml 表の名前) 内の XML スクリプトを使用してユーザを作成お よび設定します。

```
<AddUserRequest requestId="2" ver="1">
<orgPilotPhNumber>0321001666099</orgPilotPhNumber>
<mailBoxNum>111007</mailBoxNum>
<IAUser>
<cosProfileId>3</cosProfileId>
<userType>StdMailbox</userType> <firstName>a</firstName>
<lastName>d</lastName>
<emailId>ad</emailId>
<emailPassword>PASSWORD:1</emailPassword>
<password>123456</password>
<outgoingCAID>0</outgoingCAID> <numberingPlanID>101</numberingPlanID>
<telephoneList>
<telephone>
<phoneType>1</phoneType> <telephone>111007</telephone>
<mwiAgentID>0</mwiAgentID>
<language>
<languageID>1</languageID> <langSelectionMenuEnabled>false</langSelectionMenuEnabled>
</language>
</telephone>
</telephoneList>
<mailboxOptions>
<timeZoneId>13</timeZoneId>
<playTimeStampInEnv>true</playTimeStampInEnv>
<playSenderInEnv>false</playSenderInEnv>
<playOldestFirst>false</playOldestFirst>
</mailboxOptions>
<mailFilters>
<ssrVacationEnabled>false</ssrVacationEnabled>
<ssrVacationMessage>xxxxx</ssrVacationMessage>
<ssrRedirectEnabled>false</ssrRedirectEnabled>
```

```
<ssrRedirectKeepCopy>false</ssrRedirectKeepCopy>
<ssrRedirectDonotForwardAutomatedMessages>false</ssrRedirectDonotForwardAutomatedMessages>
<ssrRedirectMirror>false</ssrRedirectMirror>
<ssrRedirectForwardTo>a@b.com,c@d.com</ssrRedirectForwardTo>
</mailFilters>
</IAUser>
</AddUserRequest>
```

### PGW 上での AA パイロットの追加

USM は PGW ドライバを起動し、次のために、PGW モデル ワークシートの AddAAServicePilot トラ ンザクション (AddAAServicePilot mml スクリプト名) 内の mml スクリプトを使用します。

- AA のコールを検出して、そのコールを OGAA ダイヤル プランにルーティングするように、 EGRV ダイヤル プランを設定します。
- AA へのコールを処理するようにカスタマーごとの OGAA ダイヤル プランを設定します。
- AA からのコールを処理するように ICCM を設定します。

```
; AddAAServicePilot: add Customer support for AutoAttendant
; 0005 - Customer DialPlan
; 000V Voicemail Service Dialplan
; 032 A CPID for the IP UNITY system.
; 1004 A RID that uniquely identifies a VM Service
; #IPUNITYRESRID# A constant of All 9's to length of RIDs in the system.
; 999 AA Service Site Code
; 098 AA Extension
; EGRV - B number is AA service pilot goto OGAA dp
numan-add:bdigtree:custgrpid="EGRV", callside="originating", digitstring="0321004999098", set
name="switch20GAA"
; OGAA - Handling call to AA
numan-add:digmodstring:custgrpid="OGAA",name="03210049999098",digstring="03210049999098"
numan-add:resultset:custgrpid="OGAA",name="0321004999098"
numan-add:resulttable:custgrpid="OGAA",name="ApfxFINT",resulttype="AMODDIG",dw1="1",dw2="0
",dw3="03210049999098",setname="0321004999098"
numan-add:resulttable:custgrpid="OGAA",name="gotoIpUnity",resulttype="ROUTE",dw1="rtlist2i
punity", setname="0321004999098"
;
numan-add:bdigtree:custgrpid="OGAA", callside="originating", digitstring="0321004999098", set
name="0321004999098"
; Handling call from AA
numan-add:adigtree:custgrpid="ICCM", callside="originating", digitstring="03210049999098", se
tname="chgdplCust000VAA"
```

## Movius 組織上での自動受付の有効化

USM は「IP Unity Any」ドライバを起動し、オーガニゼーション上の自動受付を有効にします。

次に例を示します。

```
<ModifyOrgRequest requestId="">
<orgId>834</orgId>
<IAOrganization>
<General>
<autoAttEnabled>true</autoAttEnabled>
</General>
```

</IAOrganization> </ModifyOrgRequest>

# PGW トランザクションのロード

USM は PGW ドライバを起動し、PGW MML モデル ワークシートの InitTransit トランザクション内 の mml スクリプト使用して、PGW 上で初期のコア ダイヤル プランを準備します。

- CTRY ダイヤル プラン
- EGRV ダイヤル プラン
- LOGW ダイヤル プラン
- ROUT ダイヤル プラン
- OGAA ダイヤル プラン
- RDNI ダイヤル プラン
- RDNO ダイヤル プラン
- OGAA ダイヤル プラン

## Unified CM クラスタ トランザクションのロード

USM は CCM 7.1.x ドライバを起動し、CCM モデル ワークシートの InitIPPBX トランザクション内の 定義を使用します。

#### 手順:

- **ステップ1** MOH サーバが選択された場合は、Unified CM 上で MOH\_<winshostname> (たとえば、 MOH\_e2c1p) が設定されていることを確認します。
- ステップ2 Unified CM 上で、ログイン/ログアウト サービスおよび電話サービスの IP 電話サービスが設定されて いることを確認します。
- **ステップ3** USM で定義されているすべての電話機ボタン テンプレートが Unified CM 上で設定されていることを 確認します。
- **ステップ 4** defaultaar が Unified CMs 5.x、6.x、7.x で設定されていることを確認します。
- **ステップ 5** USM で定義されている Unified CM グループ(たとえば、e2PhoneGroupClu1 および e2TrunkGroupClu1) を作成します。
- **ステップ6** さまざまなサービス パラメータを更新します。どのサービス パラメータが USM で更新されるかを確認するには、次の手順を実行します。
  - a. [Network] > [PBX Devices] に移動します。
  - b. パラメータを確認する Unified CM クラスタを選択します。
  - c. [View CCM Config] をクリックします。
  - **d.** [CCM Cluster Config] をクリックします。
- **ステップ7** ユーザ「ac」(Attendant Console で使用)を作成します。
- ステップ8 モデルで定義されている、次の期間を作成します。AllDayEveryDay、StandardBusinessHrs、 ExtendedBusinessHrs、WeekendHrs

- **ステップ9** モデルで定義されている、次のタイム スケジュールを作成します。alldayeveryday、 standardbusinessschedule、extendedbusinessschedule、weekendschedule
- ステップ 10 次のような非サイトの特定のパーティションを作成します。IncominToCluster、IncomingFromIPU、 IncomingFromOffnet、OutOfService、NullPartition、AllowMWI
- ステップ 11 次のような非サイトの特定の CSS を作成します。IncomingToCluster、IncomingFromIPU、 IncomingFromOffnet
- ステップ 12 作成した CSS の CSS マッピングに対してパーティションを作成します。
- ステップ 13 GL-DP-Trunk デバイス プールを作成します。
- ステップ 14 location-bvsm ロケーションを作成します。
- ステップ 15 Gatekeeper を作成します (例: 10.120.2.51)。
- ステップ 16 次のような、H.225 トランク(Gatekeeper 制御)を作成します。e2c1-External、e2c1-Offnet、 e2c1-Vmail
- ステップ 17 H.225 トランクをリセットします。
- ステップ 18 次のようなルートグループを作成します。EXTERNAL、OFFNETTRUNK、VOICEMAIL
- ステップ 19 ルート リスト: INTERSITE、INTRASITE、OFFNETTRUNK、VOICEMAIL

# 国トランザクションの追加

ここでは、次の2つの内容について説明します。

- 「PGW 上での国トランザクションの追加」(P.D-20)
- 「Unified CM 上での国トランザクションの追加」(P.D-21)

#### PGW 上での国トランザクションの追加

USM は PGW ドライバを起動し、次のために、PGW MML モデル ワークシートの AddCountryTransits トランザクション内の mml スクリプトを使用します。

- **ステップ1** 国に固有の情報で CTRY ダイヤル プランを設定します。
- **ステップ 2** 次の手順に従って、PGW 上で国に固有のダイヤル プランを作成します。
  - E#PADDEDCC# ダイヤル プラン。たとえば、E044
  - F#PADDEDCC# ダイヤル プラン。たとえば、F044
  - H#PADDEDCC# ダイヤル プラン。たとえば、H044
  - L#PADDEDCC# ダイヤル プラン。たとえば、L044
  - N#PADDEDCC# ダイヤル プラン。たとえば、N044
  - **P#PADDEDCC#** ダイヤル プラン。たとえば、**P044**
  - R#PADDEDCC# ダイヤル プラン。たとえば、R044
  - S#PADDEDCC# ダイヤル プラン。たとえば、S044

**ステップ 3** 国に固有の情報で ILGW ダイヤル プランを設定します。

#### Unified CM 上での国トランザクションの追加

USM は CCM7.1.x ドライバを起動し、CCM モデル ワークシートの AddCountry トランザクション内 の定義を使用して、すべての Unified CM クラスタ上で次の事項を作成および設定します。

- 国に固有のルート リスト。たとえば、PSTNNAT044、PSTNINT044、EMERGENCY044
- 外部ルート グループへの国固有のルート リストの関連付け

### カスタマー トランザクションの追加

USM は PGW 9.6.1 ドライバを起動し、PGW MML モデル ワークシートの AddCustomer トランザク ション内の mml スクリプトを使用します。

#### 手順:

- ステップ1 次の手順に従って、PGW上で、カスタマーに固有のダイヤルプランを追加および設定します。
  - カスタマーごとの着信ダイヤル プラン(#CUSTDIALPLAN#)(例:0001)
  - カスタマーごとの発信ダイヤル プラン(#EGRESSCUSTDIALPLAN#)(例:0002)
  - カスタマーごとの発信ダイヤルプラン2(#EGRESSCUSTDIALPLAN2#)(例:0003)
  - カスタマーごとの Central Legacy PBX ダイヤル プラン (#COMMONLEGACYPBX#) (例:0004)
- **ステップ 2** カスタマーに固有の情報で、コア ICCM ダイヤル プランおよびコア ROUT ダイヤル プランを設定します。

### ロケーション トランザクションの追加

ここでは、次の2つの内容について説明します。

- PGW 上でのロケーション トランザクションの追加
- Unified CM 上でのロケーション トランザクションの追加

#### PGW 上でのロケーション トランザクションの追加

USM は PGW 9.6.1 ドライバを起動し、PGW\_9\_6\_1 モデル ワークシートの AddLocationFirstInCountry トランザクションおよび AddLocation トランザクション内の mml スクリ プトを使用します。

#### 手順:

**ステップ1** 次の手順に従って、AddLocationFirstInCountry トランザクションを設定します。

- カスタマーごとの着信(#CUSTDIALPLAN#)ダイヤルプラン。たとえば、0001
- カスタマーごとの発信(#EGRESSCUSTDIALPLAN2#)ダイヤルプラン2。たとえば、0003
- ロケーションに固有の情報を使用。このトランザクションは、国ごと、および、カスタマーごとの 最初のロケーションで実行されます。
- **ステップ2** 次の手順に従って、AddLocation トランザクションを設定します。
  - カスタマーごとの着信(#CUSTDIALPLAN#)ダイヤルプラン。たとえば、0001
  - カスタマーごとの発信(#EGRESSCUSTDIALPLAN#)ダイヤルプラン。たとえば、0002
  - カスタマーごとの発信(#EGRESSCUSTDIALPLAN2#)ダイヤルプラン2。たとえば、0003
  - 国ごとの R#PADDEDCC# ダイヤル プラン。たとえば、R044
  - コア ROUT ダイヤル プラン

#### Unified CM 上でのロケーション トランザクションの追加

USM は CCM ドライバを起動し、CCM モデル ワークシートの AddLocation トランザクション内の定 義を使用して、選択された Unified CM クラスタ (Generic Hosted UCS 7.1(a) モデルが次に示される) 上で次の事項を作成および設定します。

- サイトに固有のロケーション。たとえば、location-bvsm-1
- 55 のロケーションごとのパーティション(コール ルーティング、内部、24x7、標準業務時間、業務時間外、週末、コールブロッキング、自動転送、および CLIR パーティション)。たとえば、 AllowInternal1、Site1、AllowPSTNServices24Hour1、AllowInterSiteCF1 など
- 36 のロケーションごとの CSS(固定、着信コール、電話機、回線、COS ごと、Presence CSS および CLIR CSS)。たとえば、TempOutOfServiceCSS1、IncomingToSite1、EmergencyOnly1、COS1International24Hour1、InternalCF、SUBSCRIBE など
- 作成された CSS の CSS マッピングに対するパーティション
- ルーティング基本コール、および自動転送用の7つのロケーションごとの汎用ルートパターン。 たとえば、1000100!、8.!、[^89]XX など
- 4 つの汎用変換パターン。たとえば、1000100!、[^89]XX、9999991000100111.!
- 国に固有のロケーションごとのルート パターンおよび変換パターンの数
- 電話機およびファクス用の2つのデバイスプール。たとえば、devicepool1および faxdevicepool1

#### 電話機インベントリ トランザクションの移動

USM は、次のために、選択された Unified CM クラスタ上で IPPBX ドライバを起動します。

- ステップ2 新しい電話機を追加します (addPhone)。次に例を示します。

<newPhone>

<name>SEP001D452CDA84</name>

<product>Cisco 7965</product>

<model>Cisco 7965</model>

<class>Phone</class>

<protocol>SIP</protocol>

<protocolSide>User</protocolSide>

<devicePoolName>devicepool1</devicePoolName>

<numberOfButtons>6</numberOfButtons>

<phoneTemplateName>Standard 7965 SIP</phoneTemplateName>

</newPhone>

(注)

次の手順は Unified CM 5.x クラスタ上だけで実行されます。自動生成デバイス プロファイル が Unified CM 6.x で使用されないためです。

**ステップ3** 電話機の自動生成プロファイルを作成します (createAutogeneratedProfile)。次に例を示します。 <phoneName>SEP001D452CDA84</phoneName>

ステップ4 新しい行を電話機に追加します (addLine)。次に例を示します。

<newLine>

<pattern>88810001001110000</pattern>

- <description>Line 88810001001110000 for a phone</description>
- <usage>Device</usage>

<routePartitionName>Site1</routePartitionName>

<callForwardAll>

<callingSearchSpaceName>BlockAllCF1</callingSearchSpaceName>

<destination></destination>

</callForwardAll>

<callForwardBusy>

<callingSearchSpaceName>BlockAllCF1</callingSearchSpaceName>

<destination></destination>

</callForwardBusy>

<callForwardBusyInt>

<callingSearchSpaceName>BlockAllCF1</callingSearchSpaceName>

<destination></destination>

</callForwardBusyInt>

<callForwardNoAnswer>

<callingSearchSpaceName>BlockAllCF1</callingSearchSpaceName>

<destination></destination>

</callForwardNoAnswer>

<callForwardNoAnswerInt>

<callingSearchSpaceName>BlockAllCF1</callingSearchSpaceName>

電話機インベントリ トランザクションの移動

<destination></destination>

</callForwardNoAnswerInt>

<callForwardNoCoverage>

<callingSearchSpaceName>BlockAllCF1</callingSearchSpaceName>

<destination></destination>

</callForwardNoCoverage>

<callForwardNoCoverageInt>

<callingSearchSpaceName>BlockAllCF1</callingSearchSpaceName>

<destination></destination>

</callForwardNoCoverageInt>

<autoAnswer>Auto Answer Off</autoAnswer>

<networkHoldMOHAudioSourceId></networkHoldMOHAudioSourceId>

<userHoldMOHAudioSourceId></userHoldMOHAudioSourceId>

<shareLineAppearanceCSSName>COS6InternalCLIP24Hour1</shareLineAppearanceCSSN
ame>

<voiceMailProfileName></voiceMailProfileName>

</newLine>

ステップ 5 電話機をアップデートします (updatePhone)。次に例を示します。

#### <name>SEP001D452CDA84</name>

<callingSearchSpaceName>EmergencyOnly1</callingSearchSpaceName>

<devicePoolName>devicepool1</devicePoolName>

<locationName>location-bvsm-1</locationName>

<networkHoldMOHAudioSourceId>0</networkHoldMOHAudioSourceId>

<userHoldMOHAudioSourceId>0</userHoldMOHAudioSourceId>

<aarNeighborhoodName></aarNeighborhoodName>

<vendorConfig>

<disableSpeaker>false</disableSpeaker>

<disableSpeakerAndHeadset>false</disableSpeakerAndHeadset>

<forwardingDelay>0</forwardingDelay>

<pcPort>0</pcPort>

<settingsAccess>1</settingsAccess>

<garp>1</garp>

<voiceVlanAccess>1</voiceVlanAccess>

<videoCapability>0</videoCapability>

<autoSelectLineEnable>0</autoSelectLineEnable>

<webAccess>0</webAccess>

</vendorConfig>

<lines>

uuid="{e1cd8b3a-c74c-1053-1494-bd06fafd4a90}" index="1">

<label>88810001002120000</label>

<display>88810001002120000</display>

<dirn uuid="{e1cd8b3a-c74c-1053-1494-bd06fafd4a90}"></dirn>

<ringSetting>Use System Default</ringSetting>

<consecutiveRingSetting>Use System Default</consecutiveRingSetting>

<e164Mask></e164Mask>

<maxNumCalls>1</maxNumCalls>

<busyTrigger>1</busyTrigger>

<mwlPolicy>Use System Policy</mwlPolicy>

</line>

</lines>

<phoneTemplateName>Standard 7965 SIP</phoneTemplateName>

<speeddials></speeddials>

<userLocale>English United States</userLocale>

<networkLocale>United States</networkLocale>

<deviceSecurityMode>Use System Default</deviceSecurityMode>

<idleTimeout>0</idleTimeout>

<services>

<service uuid="{be4d6290-f402-dc20-1717-55510000fcb5}">

<telecasterServiceName>Phone Services</telecasterServiceName>

<name>Phone Services</name>

<url>http://10.120.3.66:8080/bvsmweb/bvsmservices.cgi?device=#DEVICENAME#</url>

<urlButtonIndex>0</urlButtonIndex>

<urlLabel>Phone Services</urlLabel>

</service>

</services>

<softkeyTemplateName>Standard Feature</softkeyTemplateName>

<enableExtensionMobility>false</enableExtensionMobility>

<builtInBridgeStatus>Off</builtInBridgeStatus>

<callInfoPrivacyStatus>Off</callInfoPrivacyStatus>

<ignorePresentationIndicators>false</ignorePresentationIndicators>

<packetCaptureMode>None</packetCaptureMode>

<packetCaptureDuration>0</packetCaptureDuration>

**ステップ6** 電話機をリセットします (doDeviceReset)。次に例を示します。

<deviceName>SEP001D452CDA84</deviceName>

<isHardReset>true</isHardReset>

# PSTN 公開番号トランザクションの追加

USM は PGW 9.6.1 ドライバを起動し、次のために、PGW モデル ワークシートの AddPSTNPubNum トランザクション内の mml スクリプトを使用します。

 設定済みの PSTN 公開番号を持つ、カスタマーごとの着信ダイヤル プラン (#CUSTDIALPLAN#、例:0001) 内の関連する digmodstrings を編集します。

### 緊急公開番号トランザクションの追加

USM は PGW9.6.1 ドライバを起動し、次のために、PGW\_9\_6\_1 モデル ワークシートの AddEmergNum トランザクション内の mml スクリプトを使用します。

• 関連するロケーションからの緊急コールの正確なルーティングおよび番号表示に対する、カスタ マーごとの着信ダイヤルプラン(#CUSTDIALPLAN#、例:0001)を設定します。

### 内部番号トランザクションへの E164 番号範囲の割り当て

Hosted UCS 6.1(a) 以降では、USM は PGW TimesTen ドライバを起動し、PGW\_TimesTen\_Any モデ ルワークシートの AssocaiteFNN トランザクション (AssociateFNN スクリプト) 内の TimesTen 入力 を使用して、インポート ファイルを作成後、そのファイルを PGW に変換します。ここで、Hosted UCS 6.1(a) USM は HUCSprovx10 PGW スクリプトを起動し、アソシエーションを PGW TimesTen データベースに挿入します。

HUCSprovx10 PGW スクリプトに対して生成される 5 DDI マッピング (1630411000 ~ 1630411004) のサンプル入力ファイルを次に示します。

FNT,0001cr9fnt,2,00100109411000,E441630411000

FNT,0002afnt,2,441630411000,F8411000

FNT,r001bfnt,1,441630411000,0010010411000

FNT,0001cr9fnt,2,00100109411001,E441630411001

FNT,0002afnt,2,441630411001,F8411001

FNT,r001bfnt,1,441630411001,0010010411001

FNT,0001cr9fnt,2,00100109411002,E441630411002

FNT,0002afnt,2,441630411002,F8411002

FNT,r001bfnt,1,441630411002,0010010411002

FNT,0001cr9fnt,2,00100109411003,E441630411003

FNT,0002afnt,2,441630411003,F8411003

FNT,r001bfnt,1,441630411003,0010010411003

FNT,0001cr9fnt,2,00100109411004,E441630411004

FNT,0002afnt,2,441630411004,F8411004

FNT,r001bfnt,1,441630411004,0010010411004

#### 電話機トランザクションの登録

USM は、次のために、選択された Unified CM クラスタ上で IPPBX ドライバを起動します。

ステップ 1 古い行(電話機が、あるロケーションに移動されたときに作成される)を削除して、新しい行を電話機 に追加します(addLine)。次に例を示します。 <newLine> <pattern>10001002120201</pattern> <description>Line 10001002120201 for a phone</description> <usage>Device</usage> <routePartitionName>Site1</routePartitionName> <callForwardAll> <callingSearchSpaceName>PSTNIntMobCF1</callingSearchSpaceName> <destination></destination> </callForwardAll> <callForwardBusy> <callingSearchSpaceName>PSTNIntMobCF1</callingSearchSpaceName> <destination></destination> </callForwardBusy> <callForwardBusyInt> <callingSearchSpaceName>PSTNIntMobCF1</callingSearchSpaceName> <destination></destination> </callForwardBusyInt> <callForwardNoAnswer> <callingSearchSpaceName>PSTNIntMobCF1</callingSearchSpaceName> <destination></destination> </callForwardNoAnswer> <callForwardNoAnswerInt> <callingSearchSpaceName>PSTNIntMobCF1</callingSearchSpaceName> <destination></destination> </callForwardNoAnswerInt> <callForwardNoCoverage> <callingSearchSpaceName>PSTNIntMobCF1</callingSearchSpaceName> <destination></destination> </callForwardNoCoverage> <callForwardNoCoverageInt> <callingSearchSpaceName>PSTNIntMobCF1</callingSearchSpaceName> <destination></destination>

</callForwardNoCoverageInt>

<autoAnswer>Auto Answer Off</autoAnswer>

<networkHoldMOHAudioSourceId></networkHoldMOHAudioSourceId>

<userHoldMOHAudioSourceId></userHoldMOHAudioSourceId>

<shareLineAppearanceCSSName>COS1International24Hour1</shareLineAppearanceCSSN
ame>

<voiceMailProfileName></voiceMailProfileName>

</newLine>

**ステップ2** 電話機をアップデートします (updatePhone)。次に例を示します。

<name>SEP001D452CDA84</name>

<callingSearchSpaceName>EmergencyOnly1</callingSearchSpaceName>

<devicePoolName>devicepool1</devicePoolName>

<locationName>location-bvsm-1</locationName>

<networkHoldMOHAudioSourceId>0</networkHoldMOHAudioSourceId>

<userHoldMOHAudioSourceId>0</userHoldMOHAudioSourceId>

<aarNeighborhoodName></aarNeighborhoodName>

<vendorConfig>

<disableSpeaker>false</disableSpeaker>

<disableSpeakerAndHeadset>false</disableSpeakerAndHeadset>

<forwardingDelay>1</forwardingDelay>

<pcPort>0</pcPort>

<settingsAccess>1</settingsAccess>

<garp>1</garp>

<voiceVlanAccess>1</voiceVlanAccess>

<videoCapability>0</videoCapability>

<autoSelectLineEnable>0</autoSelectLineEnable>

<webAccess>0</webAccess>

</vendorConfig>

<lines>

e1cd8b3a-c74c-1053-1494-bd06fafd4a90}" index="1">

<label>Desk4</label>

<display>Desk4</display>

<dirn uuid="{e1cd8b3a-c74c-1053-1494-bd06fafd4a90}"></dirn>

<ringSetting>Use System Default</ringSetting>

<consecutiveRingSetting>Use System Default</consecutiveRingSetting>

<e164Mask>1631111001</e164Mask>

<maxNumCalls>4</maxNumCalls>

<busyTrigger>2</busyTrigger>

電話機トランザクションの登録

```
<mwlPolicy>Use System Policy</mwlPolicy>
```

</line>

</lines>

<phoneTemplateName>Standard 7965 SIP</phoneTemplateName>

<speeddials></speeddials>

<userLocale>English United States</userLocale>

<networkLocale>United States</networkLocale>

<deviceSecurityMode>Use System Default</deviceSecurityMode>

<idleTimeout>0</idleTimeout>

<services>

<service uuid="{be4d6290-f402-dc20-1717-55510000fcb5}">

<telecasterServiceName>Login/Logout</telecasterServiceName>

<name>Login/Logout</name>

<url>http://10.132.4.2:8080/emapp/EMAppServlet?device=#DEVICENAME#</url>

<urlButtonIndex>0</urlButtonIndex>

<urlLabel>Login/Logout</urlLabel>

<telecasterServiceName>Phone Services</telecasterServiceName>

<name>Phone Services</name>

<url>http://10.120.3.66:8080/bvsmweb/bvsmservices.cgi?device=#DEVICENAME#</url>

<urlButtonIndex>0</urlButtonIndex>

<urlLabel>Phone Services</urlLabel>

</service>

</services>

<softkeyTemplateName>Softkey\_Advanced</softkeyTemplateName> <defaultProfileName>ADP001D452CDA84</defaultProfileName> [see Note]

<enableExtensionMobility>true</enableExtensionMobility>

<builtInBridgeStatus>Off</builtInBridgeStatus>

<callInfoPrivacyStatus>Off</callInfoPrivacyStatus>

<ignorePresentationIndicators>false</ignorePresentationIndicators>

<packetCaptureMode>None</packetCaptureMode>

<packetCaptureDuration>0</packetCaptureDuration>

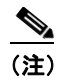

<defaultProfileName> は Unified CM 5.x クラスタ上だけで実行されます。自動生成デバイス プロファイルが Unified CM 6.x で使用されないためです。

**ステップ3** 電話機をリセットします (doDeviceReset)。次に例を示します。

<deviceName>SEP001D452CDA84</deviceName>

<isHardReset>true</isHardReset>

エンド ユーザ トランザクションの追加

## エンド ユーザ トランザクションの追加

USM は、次のために、選択された Unified CM クラスタ上で IPPBX ドライバを起動します。

ユーザを追加します (addUser)。次に例を示します。

<addUser>

<firstname>FirstName</firstname>

<lastname>LastName</lastname>

<userid>clu1cus1loc1user1</userid>

<password>\*\*\*\*\*\*</password>

<pin>\*\*\*\*\*</pin>

<telephoneNumber></telephoneNumber>

<department></department>

</addUser>

# ユーザ内線モビリティ トランザクションの追加

USM は、次のために、選択された Unified CM クラスタ上で IPPBX ドライバを起動します。

ステップ1 デバイス プロファイルを追加します (addDeviceProfile)。次に例を示します。

<addDeviceProfile>

<name>clu1cus1loc1user1</name>

<product>Cisco 7961</product>

<model>Cisco 7961</model>

<class>Phone</class>

<protocol>SCCP</protocol></protocol>

<protocolSide>User</protocolSide>

<devicePoolName>devicepool1</devicePoolName>

<numberOfButtons>6</numberOfButtons>

<phoneTemplateName>Standard 7961 SCCP</phoneTemplateName>

</addDeviceProfile>

ステップ2 新しい行を追加します (addLine)。次に例を示します。

<newLine>

<pattern>1000100111202</pattern>

<description>Line 1000100111202 for a phone</description>

<usage>Device</usage>

<routePartitionName>Site1</routePartitionName>

<callForwardAll>

<callingSearchSpaceName>PSTNIntMobCF1</callingSearchSpaceName>

<destination></destination>

</callForwardAll>

<callForwardBusy>

<callingSearchSpaceName>PSTNIntMobCF1</callingSearchSpaceName>

<destination></destination>

</callForwardBusy>

<callForwardBusyInt>

<callingSearchSpaceName>PSTNIntMobCF1</callingSearchSpaceName>

<destination></destination>

</callForwardBusyInt>

<callForwardNoAnswer>

<callingSearchSpaceName>PSTNIntMobCF1</callingSearchSpaceName>

<destination></destination>

</callForwardNoAnswer>

<callForwardNoAnswerInt>

<callingSearchSpaceName>PSTNIntMobCF1</callingSearchSpaceName>

<destination></destination>

</callForwardNoAnswerInt>

<callForwardNoCoverage>

<callingSearchSpaceName>PSTNIntMobCF1</callingSearchSpaceName>

<destination></destination>

</callForwardNoCoverage>

<callForwardNoCoverageInt>

<callingSearchSpaceName>PSTNIntMobCF1</callingSearchSpaceName>

<destination></destination>

</callForwardNoCoverageInt>

<autoAnswer>Auto Answer Off</autoAnswer>

<networkHoldMOHAudioSourceId></networkHoldMOHAudioSourceId>

<userHoldMOHAudioSourceId></userHoldMOHAudioSourceId>

<shareLineAppearanceCSSName>COS1International24Hour1</shareLineAppearanceCSSN
ame>

<voiceMailProfileName></voiceMailProfileName>

</newLine>

**ステップ 3** 作成済みのデバイス プロファイルをアップデートします (updateDeviceProfile)。次に例を示します。 <a href="https://www.enamesclulcustlocluserl/names">name</a> clulcustlocluserl</a>

<lines>

uuid="{f7829840-69b4-1bf6-13ca-884a93cb2195}" index="1"><label>1631111202</label>

```
<display></display>
```

<dirn uuid="{f7829840-69b4-1bf6-13ca-884a93cb2195}"></dirn>

<ringSetting>Use System Default</ringSetting>

<consecutiveRingSetting>Use System Default</consecutiveRingSetting>

<e164Mask>1631111202</e164Mask>

<maxNumCalls>4</maxNumCalls>

<busyTrigger>2</busyTrigger>

<mwlPolicy>Use System Policy</mwlPolicy>

</line>

</lines>

<phoneTemplateName>Standard 7961 SCCP</phoneTemplateName>

<speeddials></speeddials>

<userLocale>English United States</userLocale>

<services>

<service uuid="{7f7c00ca-3ff5-73b6-60fc-caeac54ac430}">

<telecasterServiceName>Login/Logout</telecasterServiceName>

<name>Login/Logout</name>

<url>http://10.132.4.2:8080/emapp/EMAppServlet?device=#DEVICENAME#</url>

<urlButtonIndex>0</urlButtonIndex>

```
<urlLabel>Login/Logout</urlLabel>
```

</service>

<service uuid="{be4d6290-f402-dc20-1717-55510000fcb5}">

<telecasterServiceName>Phone Services</telecasterServiceName>

<name>Phone Services</name>

<url>http://10.120.3.66:8080/bvsmweb/bvsmservices.cgi?device=#DEVICENAME#</url><urlButtonIndex>0</urlButtonIndex>

anDuttonindex<sup>2</sup> o <sup>4</sup> anDuttonindex<sup>2</sup>

<urlLabel>Phone Services</urlLabel>

</service>

</services>

<softkeyTemplateName>Softkey\_Advanced</softkeyTemplateName>

<ignorePresentationIndicators>false</ignorePresentationIndicators>

**ステップ 4** ユーザをアップデートします (updateUser)。次に例を示します。

<userid>clu1cus1loc1user1</userid>

oneProfiles>

<profileName>clu1cus1loc1user1</profileName>

</phoneProfiles>

カスタマー トランザクションの BO2OT の設定 🔳

# カスタマー トランザクションの BO2OT の設定

USM は PGW ドライバを起動し、次のために、PGW モデル ワークシートの EnableBO2OCT mml ス クリプト (AddCustomer トランザクション)を使用します。

Mark Incoming OffNet コールに対して、カスタマーごとの発信ダイヤル プラン 2 #EGRESSCUSTDIALPLAN2# を設定します。

例:

;EnableBO2OCT

; 0007 - Per Customer Egress Dial Plan 2

numan-ed:anoa:custgrpid="0007",setname="MarkBnumOffnet",noavalue=4

numan-ed:anoa:custgrpid="0007",setname="MarkBnumOffnet",noavalue=5

# オーバーレイ エリア コード トランザクションの追加

USM は CCM6.1.x ドライバを起動し、CCM モデル ワークシートの AddLocation トランザクション内 の定義を使用して、選択された CUCM クラスタ (Generic HUCS 5.1(B) モデル)上で作成および設定 します。

10 桁 (LocationLocalArea-10 モデルによって起動される) のローカル ダイヤル サポートの 9 つの 米国に固有のロケーションごとのトランザクション パターン: USALocalCalls24Hour、 USALocalCLIOCalls24Hour、USALocalCallsStd、USALocalCLIOCallsStd、 USALocalCallsExt、USALocalCLIOCallsExt、USALocalCallsWend、 USALocalCLIOCallsWend、USALocalCallsCF 付録 D PGW トランザクション、Unified CM トランザクション、および IP Unity トランザクションのサンプル オーパーレイ エリア コード トランザクションの追加